# MANUAL DE USUARIOS.

#### 1. Manual de usuarios

 Abrir el programa de Terapia Visual – Aprendamos. Nos mostrará una ventana que contiene el diseño con el nombre del software APRENDAMOS.

Está conformado por dos opciones:

- 1. Ejercicios: Se encontrará los ejercicios que el niño tendrá que desarrollar o resolver.
- 2. Administración: En la administración es donde el terapista realizará sus propios ejercicios, para los niños, es decir en la opción de administración se puede agregar un nuevo ejercicio, modifica y eliminar.

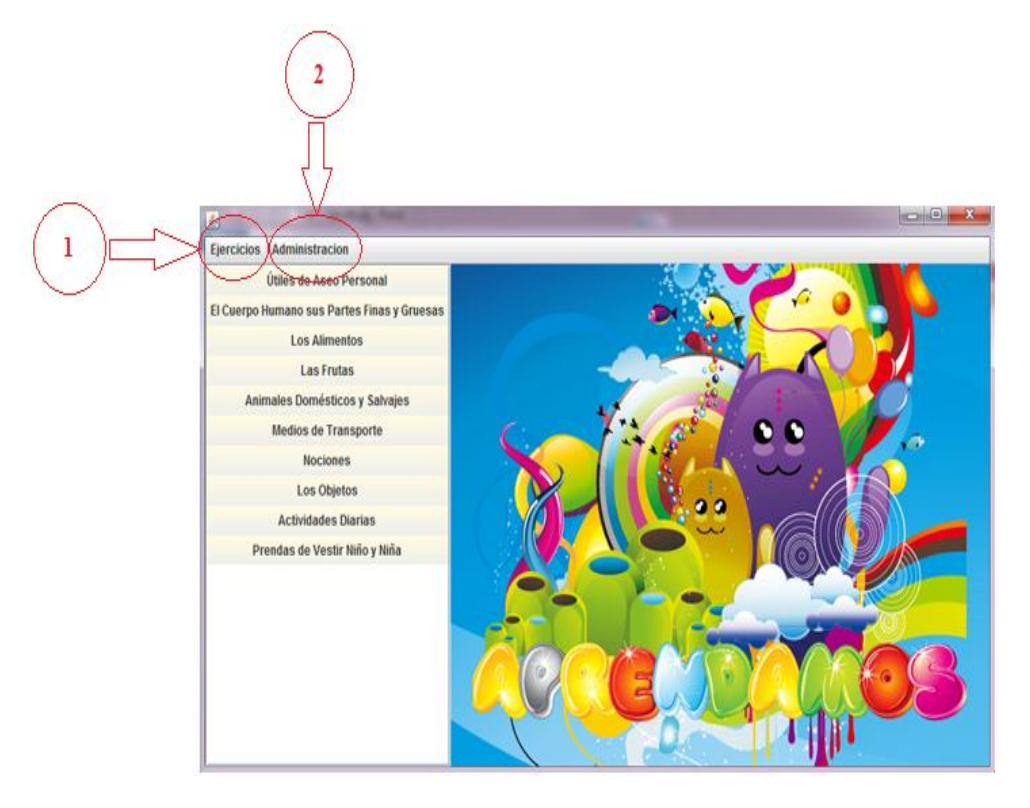

Ilustración 1. Opciones de funcionalidad para el software de Terapia Visual – Aprendamos.

## 1.1 Manual para resolver los ejercicios de la aplicación

Paso 1: Dar click en "Ejercicios" y luego seleccione resolver ejercicios

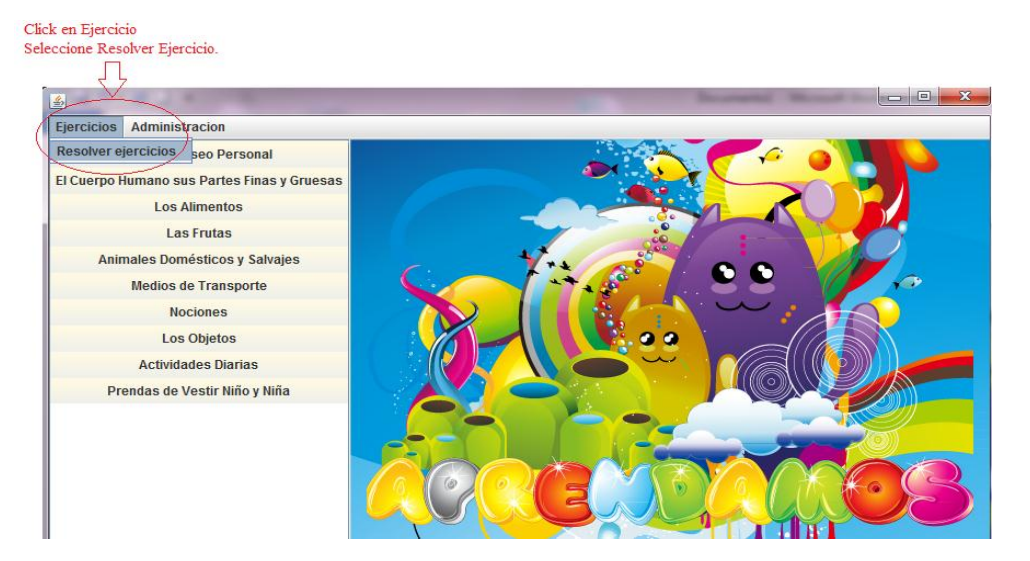

Ilustración 2. Opciones de funcionalidad para el menú de "Ejercicios".

Paso 2: Escoger y de click en una de las "Destrezas" expuestas en la ventana.

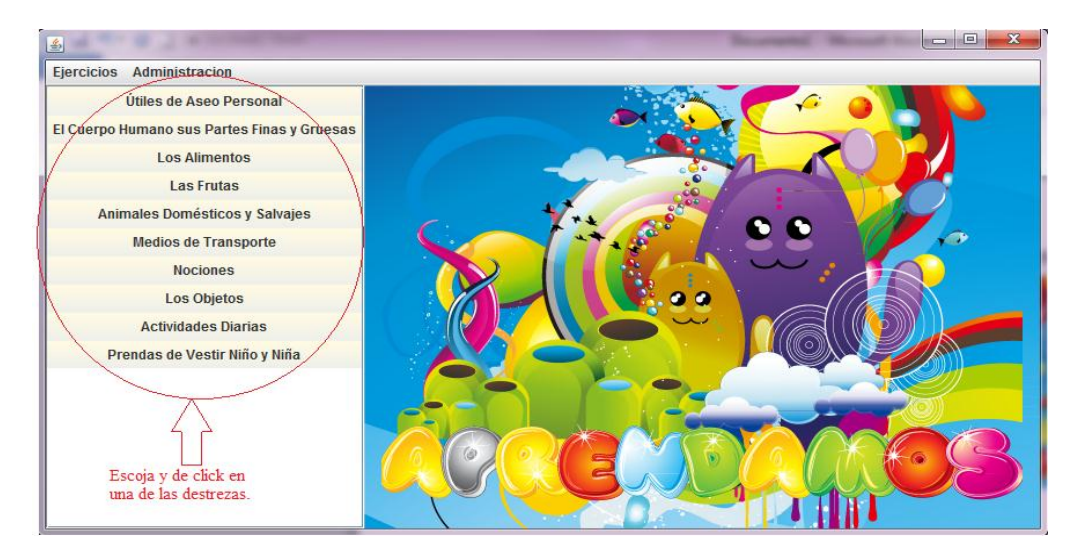

Ilustración 3. Destrezas del nivel de primaria I, distribuidas en opciones para que puedan ser seleccionadas por los usuarios.

Paso 3: Se da click en una "Destreza" y muestra la ventana para resolver los ejercicios.

| Dar click en una destreza                   |                |                                      |              |                       |
|---------------------------------------------|----------------|--------------------------------------|--------------|-----------------------|
|                                             |                | Barrana Marat I.                     | - 0 <b>X</b> | J                     |
| Ejercicios Administracion                   |                |                                      |              |                       |
| Útiles de Aseo Personal                     | 🗖 Destreza     |                                      | <u>ة ت ا</u> |                       |
| El Cuerpo Humano sus Partes Finas y Gruesas | Descripción:   | Útiles de Aseo Personal              |              |                       |
| Los Alimentos                               |                |                                      |              |                       |
| Las Frutas                                  | Contenidos:    | ,Autonomia Personal,Actividad Ludica |              |                       |
| Animales Domésticos y Salvajes              | Fiercicio      | EJERCICIO 5: LIMPIARSE LA NALGA      |              |                       |
| Medios de Transporte                        | Cjercicio      |                                      |              |                       |
| Nociones                                    | Instrucciones: |                                      | Sonido       |                       |
| Los Objetos                                 |                |                                      |              | Ventana para resolver |
| Actividades Diarias                         |                |                                      |              | los ejercicios        |
| Prendas de Vestir Niño y Niña               |                |                                      |              |                       |
|                                             |                |                                      |              |                       |
|                                             |                |                                      |              |                       |
|                                             |                |                                      |              |                       |
|                                             |                |                                      |              |                       |
|                                             |                |                                      |              |                       |

Ilustración 4. Ventana en para resolver los ejercicios.

Para poder resolver los ejercicios se debe saber que hay cuatro tipos de ejercicios a desarrollar, los mismos que son:

- Reconocer Asociar
- Reconocer Identificar
- Reconocer Clasificar
- Separar

## 1. Reconocer Asociar.

Este ejercicio consiste en asociar imágenes, es decir, tengo una imagen principal y a esta imagen se le asociará las imágenes de respuesta. Para ello, se debe arrastrar la imagen de respuesta con el ratón sobre la imagen principal. Es importante observar que puede haber una o varias imágenes de respuesta.

#### Por ejemplo:

La destreza: útiles de aseo personal.

Ejercicio a realizar - ¿Con qué te peinas? Imagen principal – Una niña peinándose Imágenes de respuesta – peinilla y cepillo

## **Funcionamiento:**

- 1. Seleccionar el ejercicio a desarrollar.
- 2. Leer la instrucción para resolver el ejercicio
- 3. Dar click en sonido para escuchar nuevamente la instrucción del ejercicio.
- 4. Arrastrar con el ratón las imágenes respuestas sobre la imagen principal.

En la Ilustración 5 se observa la ventana para desarrollar o resolver un ejercicio tipo reconocer-asociar, la misma que consta de la descripción, contenido, nombre, instrucción y sonido del ejercicio, además se observa en la parte superior a la izquierda, una imagen principal y en la parte inferior imágenes mezclada con las imágenes respuestas. Los números encerrados en un círculo indica los pasos a seguir.

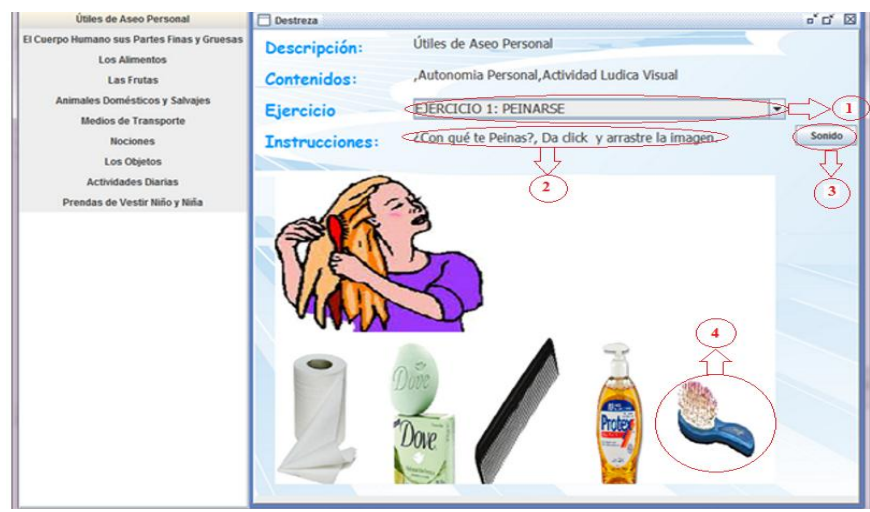

Ilustración 5. Opciones de funcionalidad para el tipo de ejercicio reconocer – asociar. Se tomó como ejemplo el ejercicio: "Peinarse".

## 2. Reconocer Identificar

Este tipo ejercicio consiste en identificar las imágenes de respuesta de un grupo de imágenes según la instrucción solicitada, es decir, en la parte inferior de la ventana se tiene un grupo de imágenes a las cuales se identificará como respuesta según la instrucción solicitada. Para ello, se debe dar click con el ratón sobre la imagen respuesta. Es importante observar que puede haber una o varias imágenes de respuesta.

## Por ejemplo:

- La destreza Los Alimentos.
- Ejercicio a realizar ¿Cuáles son los alimentos?
- Se mezclarán imágenes de alimentos e imágenes de objetos y las imágenes a identificar y de respuesta serán las imágenes de los alimentos.

# **Funcionamiento:**

- 1 Seleccionar el ejercicio a desarrollar.
- 2 Leer la instrucción para resolver el ejercicio
- 3 Dar click en sonido para escuchar nuevamente la instrucción del ejercicio.
- 4 Dar click con el ratón sobre las imágenes respuestas.

En la ilustración 6 se observa la ventana para desarrollar o resolver un ejercicio de tipo reconocer-identificar, la cual contiene información de la descripción, contenido, nombre y la instrucción del ejercicio a desarrollar, las imágenes del ejercicio a resolver se encuentran en la parte inferior, ubicadas en una sola fila. Los números encerrados en un círculo indica los pasos a seguir.

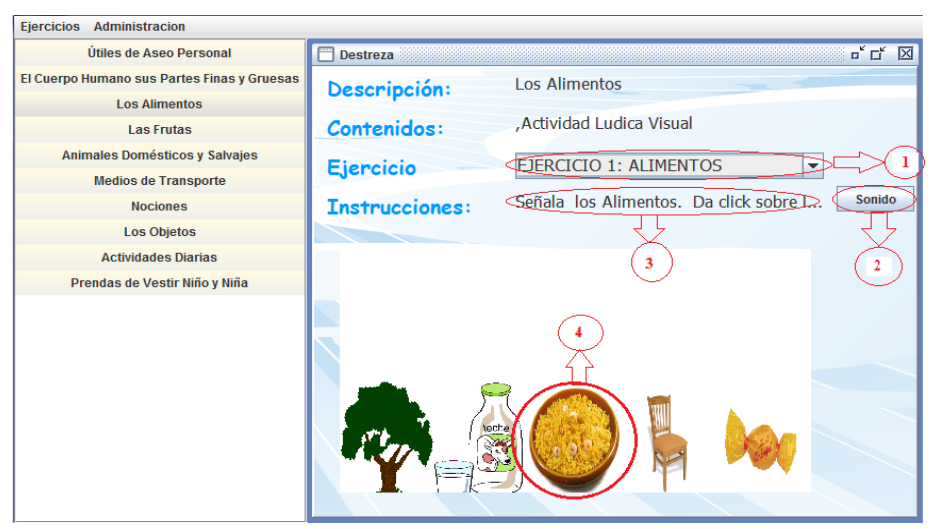

Ilustración 6. Opciones de funcionalidad para el tipo de ejercicio reconocer – identificar. Se tomó como ejemplo el ejercicio: "Los alimentos".

## 3. Reconocer Clasificar

Este ejercicio consiste en clasificar imágenes, es decir, se tendrá imágenes por grupos (grupo 1 y grupo 2), los mismos que estarán mezclados, además imágenes de fondo tanto para el grupo 1 como para el grupo 2, las imágenes de fondo serán las que ayuden a clasificar las imágenes . Para ello, se debe arrastrar la imagen de respuesta con el ratón sobre la imagen de fondo. Es importante observar que puede haber una o varias imágenes de respuesta.

#### Por ejemplo:

- La destreza Los Animales domésticos y salvajes.
- Ejercicio a realizar Coloque en la granja los animales domésticos y en la selva los animales salvajes.
- Imagen de fondo para el grupo 1 la imagen de una granja.
- Imagen de fondo para el grupo 2 la imagen de una selva.
- Grupo 1 Consta de la mezcla de animales domésticos y salvajes sobre la imagen de la granja.
- Grupo 2 Consta de la mezcla de animales domésticos y salvajes sobre la imagen de la selva.

- Respuesta 1 El grupo 1 debe estar conformado solo de los animales domésticos, ya que ellos pertenecen a la granja.
- Respuesta 2 El grupo 2 debe estar conformado solo de los animales salvajes, ya que ellos pertenecen a la selva.

#### **Funcionamiento:**

- 1 Seleccionar el ejercicio a desarrollar.
- 2 Leer la instrucción para resolver el ejercicio
- 3 Dar click en el botón "Sonido" para escuchar la instrucción del ejercicio.
- 4 Arrastrar con el ratón las imágenes respuestas sobre las imágenes de fondo a la que pertenece.

En la ilustración 7 se observa la ventana para desarrollar o resolver un ejercicio de tipo reconocer-clasificar, conteniendo información de la descripción, contenido, nombre y la instrucción del ejercicio a desarrollar, además se observa dos imágenes de fondo y sobre ellas varias imágenes de animales domésticos y salvajes. Los números encerrados en un círculo indica los pasos a seguir.

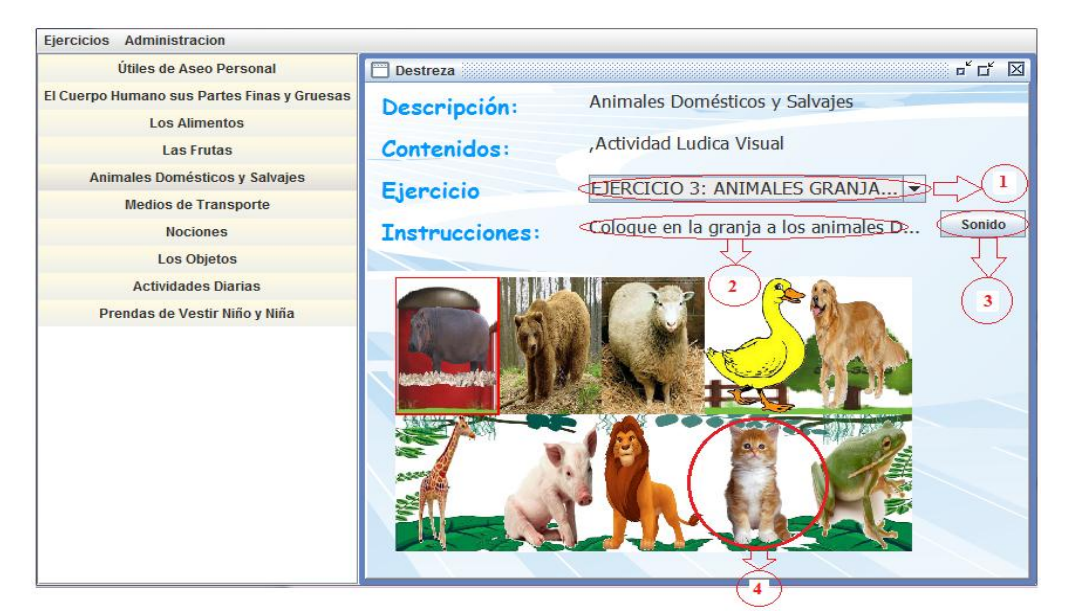

Ilustración 7. Opciones de funcionalidad para el tipo de ejercicio reconocer – clasificar. Se tomó como ejemplo el ejercicio: "Animales Domésticos y Salvajes".

## 4. Separar

Este ejercicio consiste en separar imágenes, es decir, tengo imágenes organizadas en 2 grupos (1 y 2), los mismos que estarán mezclados, además dos imágenes principales ubicadas al lado izquierdo de la ventana, las mismas que ayudarán a separar las imágenes de los grupos según las imágenes principales. Para llevar a cabo este

ejercicio, se debe arrastrar la imagen que pertenece a la imagen principal, con el ratón hacia el frente o lado derecho de la imagen principal. Es importante observar que puede haber una o varias imágenes de respuesta.

# Por ejemplo:

- La destreza Prendas de vestir de niño y niña.
- Ejercicio a realizar Coloque correctamente las prendas de vestir del niño y de la niña.
- Imagen principal 1 La imagen de una niña.
- Imagen principal 2 La imagen de un niño.
- Grupo 1 Está conformado por la mezclas de las prendas de vestir del niño y de la niña, el grupo 1 está ubicado al lado derecho de la imagen de la niña.
- Grupo 2 Está conformado por la mezclas de las prendas de vestir del niño y de la niña, el grupo está ubicado al lado derecho de la imagen de la niño.
- Respuesta 1 El grupo 1 debe estar conformado solo de las prendas de vestir de la niña.
- Respuesta 2 El grupo 2 debe estar conformado solo de las prendas de vestir de la niño.

#### **Funcionamiento:**

- 1 Seleccionar el ejercicio a desarrollar.
- 2 Leer la instrucción para resolver el ejercicio
- 3 Dar click en sonido para nuevamente escuchar la instrucción del ejercicio.
- 4 Arrastrar con el ratón las imágenes respuestas al lado derecho de las imágenes principales.

En la ilustración 8 se observa la ventana para desarrollar o resolver un ejercicio de tipo separar, conteniendo información de la descripción, contenido, nombre y la instrucción del ejercicio a desarrollar, además se observa dos imágenes principales, la de una niña y la otra de un niño, al frente de ellas las prendas de vestir mezcladas, es decir, prendas de vestir del niño y la niña, para luego ser separadas según como corresponda. Los números encerrados en un círculo indica los pasos a seguir.

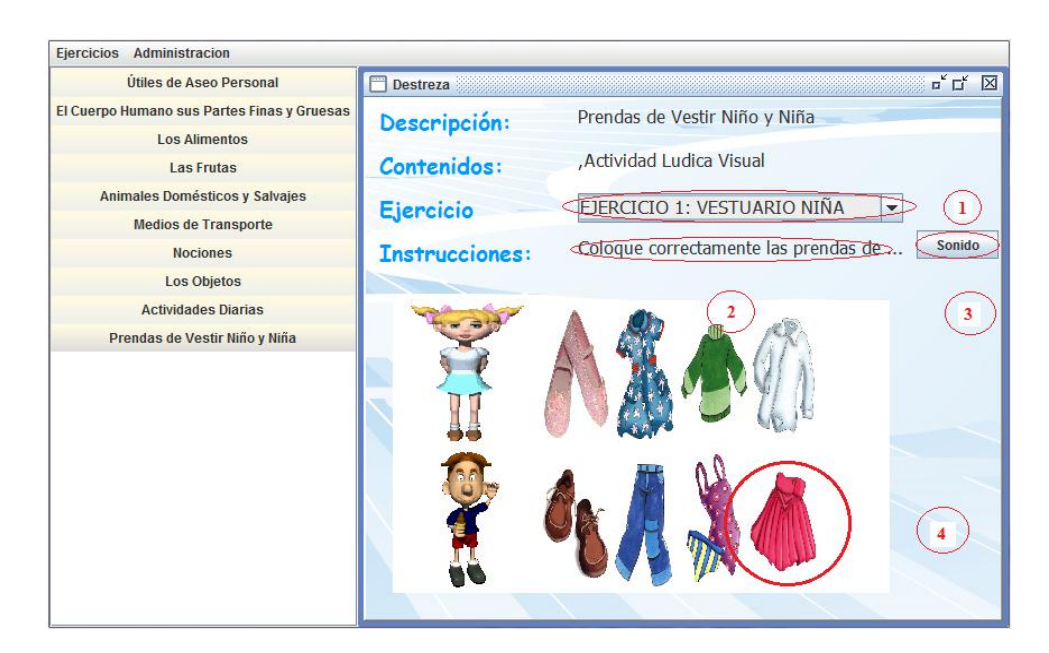

Ilustración 8. Opciones de funcionalidad para el tipo de ejercicio separar. Se tomó como ejemplo el ejercicio: "Prendas de vestir niño y niña".

#### 1.2 Manual de uso para la administración de ejercicios.

En la administración de ejercicios se puede modificar o eliminar los ejercicios existentes o crear nuevos.

Para ingresar a la administración de ejercicios se dirige al menú de "administración" y selecciona "ejercicios"

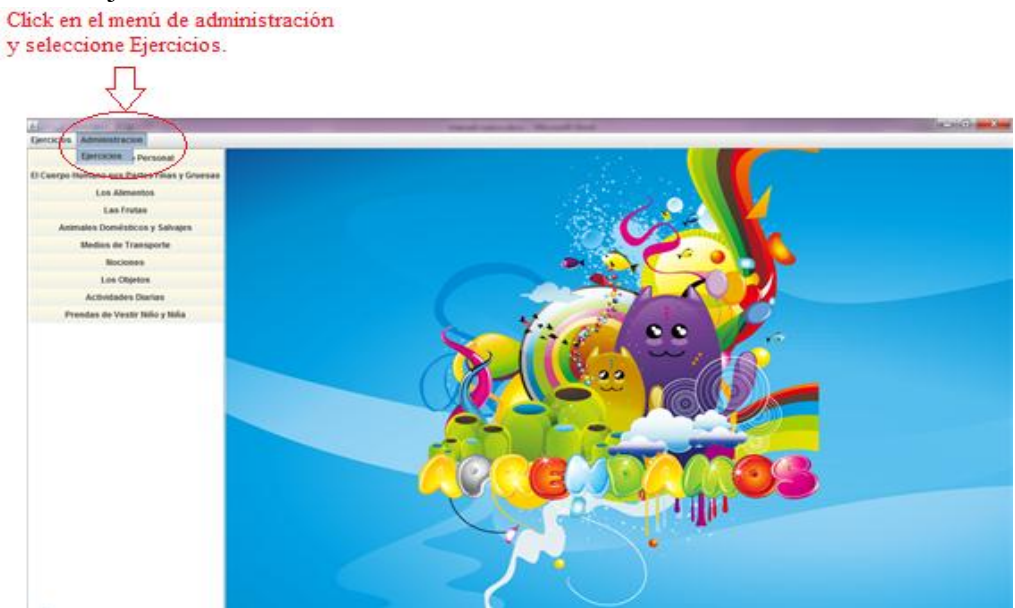

Ilustración 9. Opciones de funcionalidad para el menú de "Administración".

# 1.2.1 Pasos a seguir para crear y guardar un nuevo Ejercicio. Para habilitar el botón nuevo:

- 🚣 Aprendamos Ejercicios Administracion útiles de Aseo Personal agen guia grupo 1 buscar eliminar Útiles de Aseo Personal lmagen guia grupo 2: buscar eliminar rpo Humano sus Partes Finas y Grues agen definicion buscar eliminar Los Alimentos Cantidad respuestas visibles Las Frutas Cantidad recursos visibles lipo de ejercicio es Domésticos y Salvajes Medios de Transporte strucciones Recursos Respuestas Nociones Title 1 Title 2 Title 3 Title 4 Title 1 Title 2 Title 3 Title 4 Los Objetos oger una de las destrezas a la cual que pertenecerá el nuevo ejercicio
- Escoger la "Destreza" a la cual pertenecerá el nuevo ejercicio a desarrollar.

Ilustración 10. Ejemplo para seleccionar una destreza para crear un nuevo ejercicio, la destreza que se selecciona del listado fue: "Útiles de aseo personal".

• Escoger la "Actividad" a realizarse.

|           | 💁 Aprendamos                         |                 |                  |         | -       |   | -          | -       |       |        | - 🗆 🗙    |
|-----------|--------------------------------------|-----------------|------------------|---------|---------|---|------------|---------|-------|--------|----------|
|           | Ejercicios Administracion            |                 |                  |         |         |   |            |         |       |        |          |
|           | Los Alimentos                        | Nombre:         |                  |         |         |   |            |         |       |        |          |
|           |                                      | Imagen guia g   | rupo 1:          |         |         |   |            |         |       | buscar | eliminar |
| $\langle$ | Separar los Alimentos de los Objetos | umagen guia g   | rupo 2:          |         |         |   |            |         |       | buscar | eliminar |
|           |                                      | Imagen definie  | cion             |         |         |   |            |         |       | buscar | eliminar |
|           | 45                                   | Cantidad resp   | uestas visibles: |         |         |   |            |         |       |        |          |
|           | Sularianan la anticida d             | Cantidad recu   | rsos visibles:   |         |         |   |            |         |       |        |          |
|           | Selecionar la actividad.             | Tipo de ejercio | cio              |         |         |   |            |         |       |        | -        |
|           |                                      | Instrucciones   |                  |         |         |   |            |         |       |        |          |
|           |                                      | Recursos        |                  |         |         |   | Respuestas |         |       |        |          |
|           |                                      | Title 1         | Title 2          | Title 3 | Title 4 | + | Title 1    | Title 2 | Title | 3 Tit  | e 4 +    |
|           |                                      |                 |                  |         |         |   |            |         |       |        |          |
|           |                                      |                 |                  |         |         |   |            |         |       |        |          |
|           |                                      |                 |                  |         |         |   |            |         |       |        |          |
|           |                                      |                 |                  |         |         |   |            |         |       |        |          |
|           |                                      |                 |                  |         |         |   |            |         |       |        |          |
|           |                                      |                 |                  |         |         |   |            |         |       |        |          |
|           |                                      |                 |                  |         |         |   |            |         |       |        |          |

Ilustración 11. Ejemplo de cómo se selecciona la actividad de la destreza, la actividad seleccionada como ejemplo fue: "Separa los alimentos de los objetos".

#### Pasos para crear un nuevo y guardar ejercicio

- 1. Dar click en el botón "Nuevo".
- 2. Colocar el "Nombre" del nuevo ejercicio.
- 3. Escoger el "Tipo de ejercicio" que se pretende realizar, recordar que hay cuatro tipos de ejercicios que son:

Reconocer asociar. Reconocer identificar. Reconocer clasificar. Separar.

# Tabla 1. Forma de uso para los cuatro tipos de ejercicios. (Si ya conoce los tipos de ejercicios siga con el paso 4)

| Funcionalidad de los Tipos de Ejercicios.                                                                                                    |
|----------------------------------------------------------------------------------------------------|
| Para el tipo de ejercicio reconocer asociar.                                                                                                    |
| <ul> <li>Colocar en imagen definida- Una imagen definida para asociar las imágenes respuestas. Con el botón de buscar Se realizara la búsqueda de la imagen definida.</li> <li>Con el botón eliminar Se eliminara la imagen definida seleccionada.</li> <li>En la ilustración 12 se observa que hay dos opciones; una para realizar la búsqueda de la imagen definida y la otra para eliminar la imagen definida. Se realiza la búsqueda de la imagen definida y la otra para eliminar la imagen definida.</li> </ul> |
| de ejercicio reconocer-asociar.                                                                                                    |
| Se realizara la búsqueda de la imagen definida.<br>Imagen definicion imagenes/accesorios de aseo/peinarse.png buscar eliminar la imagen<br>Cantidad respuestas visibles: 0<br>Cantidad recursos visibles: 0<br>Tipo de ejercicio Reconocer Asociar Se selecciono el tipo<br>Instrucciones                                                                                                    |
| Ilustración 12. Opciones para buscar y eliminar imágenes, para el tipo de ejercicio                                                                                                    |
| reconocer – asociar.                                                                                                    |
|                                                                                                    |
| Para el tino de ejercicio reconocer identificar                                                                                                    |
| Para este tipo de ejercicio no se necesita, de una imagen definida ni de                                                                                                    |
| imágenes guías por grupos.                                                                                                    |
|                                                                                                    |
| Para el tipo de ejercicio reconocer clasificar.                                                                                                    |
| <ul> <li>Colocar en imagen guía grupo 1 – Una imagen de guía o de fondo<br/>para el grupo 1</li> </ul>                                                                                                    |
| <ul> <li>Colocar en imagen guía grupo 2 – Una imagen de guía o de fondo</li> </ul>                                                                                                    |
| para el grupo 2.                                                                                                    |
| • Con el boton de buscar Se realizara la busqueda de la imagen guía o fondo, hay un botón de buscar para la imagen guía del grupo 1 y para la imagen guía del grupo 2.                                                                                                    |
| <ul> <li>Con el botón eliminar Se eliminara la imagen guía o fondo, hay un botón de eliminar para la imagen guía del grupo 1 y para la imagen guía del grupo 2.</li> </ul>                                                                                                    |
| En la ilustración 13 se observa, que hay cuatro opciones; dos para realizar<br>la búsquedas de las imágenes guías y las otras dos para eliminar los grupos<br>(grupo 1 y grupo 2). Se realiza la búsqueda de las imágenes guías de los                                                                                                    |

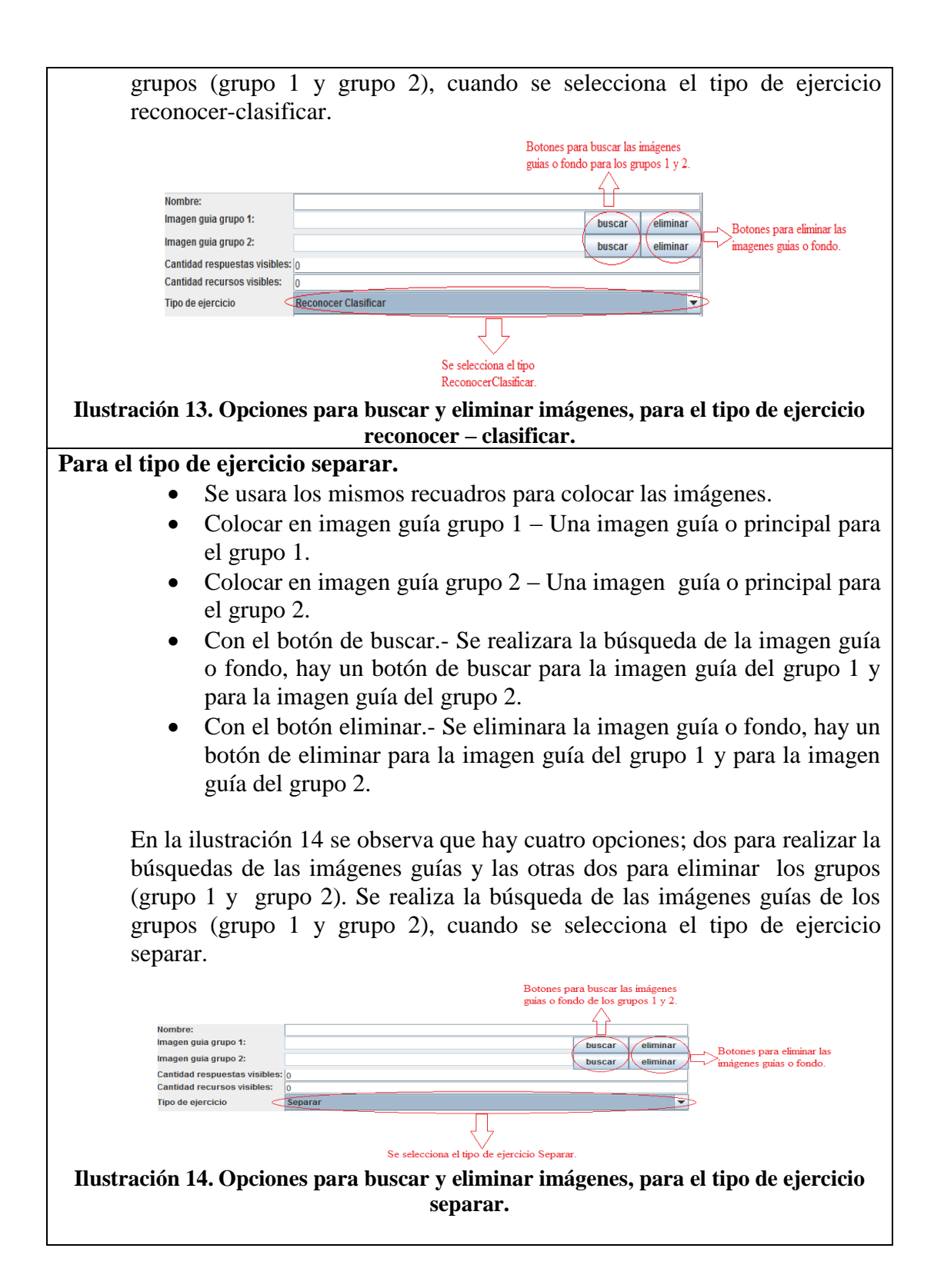

- 4. Colocar en cantidad de repuestas visibles el número de respuesta que tendrá el ejercicio.
- 5. Colocar en recursos visibles el número de recurso que deseamos que aparezcan en la ventana del programa.

#### **Recuerde:**

Que la cantidad de repuestas visibles no puede ser mayor a la cantidad de recurso visibles que aparecerán en la ventana del programa. Para los ejercicios de reconocer clasificar y de separar se debe colocar en cantidad de respuesta visible y en cantidad de recursos visibles, la misma cantidad es decir el mismo número por ejemplo:

> Cantidad de respuesta visibles = 4 Cantidad de recursos visibles = 4

- 6. Colocar la "Instrucción" del nuevo ejercicio a realizarse.
- 7. El botón con el signo más "+" sirve para seleccionar y colocar las imágenes que se utilizaran para los ejercicios.

**Recuerde:** Las imágenes seleccionadas se colocarán dentro de las tablas de recursos y de respuestas.

La ilustración 15 indica cómo está estructurada las tablas, cada uno de ellas contienen el nombre del recurso o imagen, la ruta de la imagen y el tipo de recurso a la cual pertenecen. Existirán dos tablas una para los recursos y otra para las respuestas. Se debe seleccionar imágenes tanto para la tabla recurso como para la tabla respuesta.

| Recursos       |               |               |        | Respuestas   |               |               |    |
|----------------|---------------|---------------|--------|--------------|---------------|---------------|----|
| Recurso        | Ruta          | Tipo          | +      | Recurso      | Ruta          | Tipo          | +  |
| cepillo_dental | imagenes/acce | Aseo Personal |        | cepillo      | imagenes/acce | Aseo Personal |    |
| pasta_dental   | imagenes/acce | Aseo Personal | -      | peinilla     | imagenes/acce | Aseo Personal | -  |
| jaboncillo     | imagenes/acce | Aseo Personal |        |              |               |               |    |
| jabon_liquido  | imagenes/acce | Aseo Personal | 1      |              |               |               |    |
| shampoo        | imagenes/acce | Aseo Personal |        |              |               |               |    |
| toalla         | imagenes/acce | Aseo Personal | 1      |              |               |               |    |
| papel_higenico | imagenes/acce | Aseo Personal | 1      |              |               |               |    |
|                |               |               |        |              |               |               |    |
| Ilustr         | ación 15.     | Estructura    | a de l | las tablas i | recursos y    | repuesta      | s. |

8. El botón con el signo menos.- Sirve para eliminar las imágenes de los ejercicios. Se selecciona la imagen en la tabla y se da click en el botón con el signo menos "-".

**Recuerde:** Se puede eliminar imágenes de la tabla recursos como de la tabla respuesta.

9. Dar click en "Guardar" para que el nuevo ejercicio creado o desarrollado se guardado dentro de los ejercicios.

Para guardar el ejercicio creado pulsamos en el botón guardar y si existen problemas con los datos ingresados el programa mostrara un mensaje explicando el error para que pueda ser corregido.

Ya guardado el ejercicio verifique que el ejercicio este creado o registrado dentro de la destreza.

En la ilustración 16 se observa donde se puede verificar el ejercicio creado, este se ubica debajo del nombre de la actividad, el ejercicio nuevo creado es el que esta con letra en negrita.

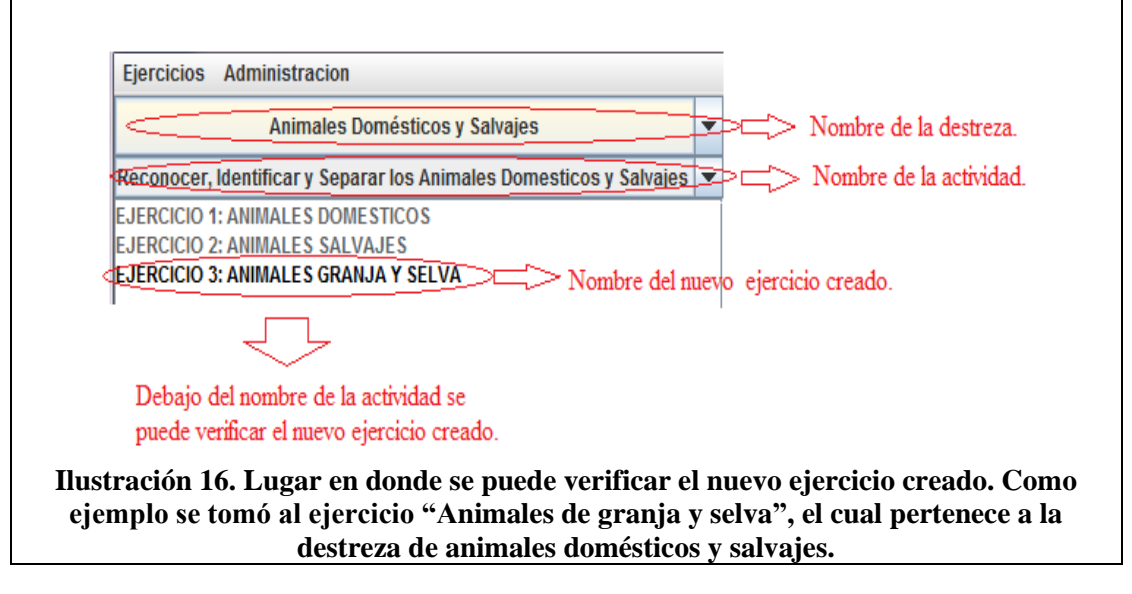

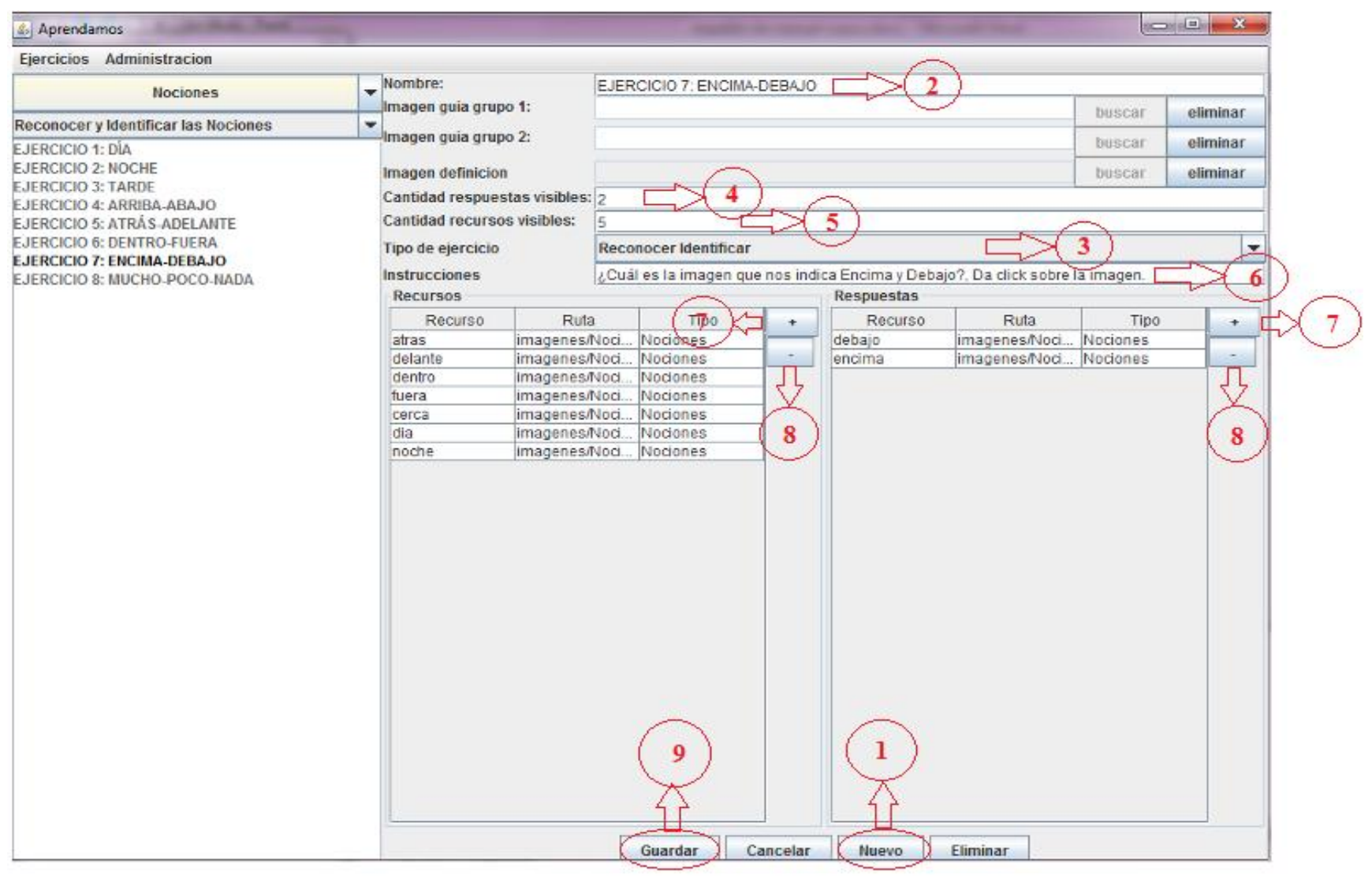

Ilustración 17. Opciones de la funcionalidad para crear y guardar un nuevo ejercicio. Se tomó como ejemplo el ejercicio "Encima – Debajo" perteneciente a la destreza de las nociones.

# 1.2.2 Pasos a seguir para eliminar un Ejercicio.

| Integen guis grupo 1:       Integen guis grupo 2:       Integen guis grupo 2: <th>Integen delination alla Parties Finals y Grueses     Imagen guia grupo 1:     Discore delination allo parties finals y Grueses       Los Alimentos     Los Alimentos       Los Alimentos     Cantidad recursos visibles: 3       Animales Domésticos y Sahagis     Sefabal alse Partes Finals del Cuerpo Humano. Da dick sobre la imagen edenticion       Nociones     Becursos       Los Objetos     Sefabal alse Partes Finals del Cuerpo Humano. Da dick sobre la imagenesic. Cuerpo Humano. Da dick sobre la imagenesic. Cuerpo Humano. Da dick sobre la imagenesic. Cuerpo Humano imagenesic. Cuerpo Humano imagenesic. Cue</th> <th>El Curante Humana aus Dartes Lines of Thursday</th> <th>Nombre:</th> <th></th> <th>EJERCICIO 1: P</th> <th>ARTES FINAS</th> <th></th> <th></th> <th></th> | Integen delination alla Parties Finals y Grueses     Imagen guia grupo 1:     Discore delination allo parties finals y Grueses       Los Alimentos     Los Alimentos       Los Alimentos     Cantidad recursos visibles: 3       Animales Domésticos y Sahagis     Sefabal alse Partes Finals del Cuerpo Humano. Da dick sobre la imagen edenticion       Nociones     Becursos       Los Objetos     Sefabal alse Partes Finals del Cuerpo Humano. Da dick sobre la imagenesic. Cuerpo Humano. Da dick sobre la imagenesic. Cuerpo Humano. Da dick sobre la imagenesic. Cuerpo Humano imagenesic. Cuerpo Humano imagenesic. Cue                                                                                                    | El Curante Humana aus Dartes Lines of Thursday | Nombre:    |                   | EJERCICIO 1: P   | ARTES FINAS        |              |               |         |
|----------------------------------------------------------------------------------------------------|----------------------------------------------------------------------------------------------------|------------------------------------------------|------------|-------------------|------------------|--------------------|--------------|---------------|---------|
| Utiles de Alseo Parconal     Basen guia grupo 2:       B Cuerpo Humano uso Partes Finas y Greeas     Los Alimentos       Los Alimentos     Cantidad respuestas visibles:       Animales Domésticos y Salvajos     Reconcer Mentificar       Medios de Transporte     Recurso       Recurso     Señala las Partes Finas del Cuerpo Humano. Da dick sobre la in<br>Recurso       Cableda Transporte     Recurso Ruta       Cabeza imagenesic. Cuerpo Hu.     Señala las Partes Finas del Cuerpo Humano. Da dick sobre la in<br>Recurso imagenesic. Cuerpo Hu.       Seleccionar una destreza.     Recurso Ruta                                                                                                    | Othes de Xeso Personal     Imagen guia grupo 2:       Is Cuerpo Humano uso Partes Finas y Gruesas     Imagen dofinición       Los Alimentos     Cantidad respuesta visibles:       Animales Domésticos y Salvijas     Scantidad respuesta visibles:       Nociones     Brécurso Minagenesic. Cuerpo Humano. Da click sobre la imagenesic. Cuerpo Humano:       Nociones     Brécurso Minagenesic. Cuerpo Humano:       Nociones     Brécurso Minagenesic. Cuerpo Humano:       Seleccionar una destreza.     Caerpo Humano:                                                                                                    | er cuerpo numano sus partes rinas y cruesas    | Imagen g   | aia grupo 1:      |                  |                    | t            | uscar         | elimina |
| El Cuerpo Humano sus Partes Finas y Gruesas<br>Los Alimales Domésico y Salvajos<br>Medios de Transporte<br>Nociones<br>Los Objetos<br>Seleccionar una destreza.<br>Seleccionar una destreza.                                                                                                    | El Cuerpo Humano sus Partes Finas y Gruesas<br>Los Alimales Donásticos y Salvajos<br>Neciones<br>Los Objetos     magén dofinición<br>Cantidad recursos visibles:     3       Animales Donásticos y Salvajos<br>Neciones<br>Los Objetos     Top de ejercicio<br>Interestina visibles:     3       Seleccionar una destreza.     Cantidad recursos visibles:     5                                                                                                    | Útiles de Aseo Personal                        | Imagen g   | aia grupo 2:      |                  |                    |              | ulecur        | olimin  |
| Los Alimentos Las Frutas Animales Domésticos y Salvajes Medios de Transporte Los Objetos Seleccionar una destreza.                                                                                                    | Los Alimentos<br>Los Alimentos<br>Animales Doméstico y Salvajos<br>Medios de Transporte<br>Nociones<br>Los Objetos<br>Seleccionar una destreza.                                                                                                    | El Cuerpo Humano sus Partes Finas y Gruesas    |            |                   |                  |                    |              | na aroan      | -       |
| Las Frutas Animales Dométricos y Salvajos Medicas de Transporte Nociones Los Objetos Seleccionar una destreza.                                                                                                    | Las frutas Animales Doméstico y Salvajos Nedicios de Transporte Nociones Los Objetos Seleccionar una destreza.                                                                                                    | Los Alimentos                                  | Imagen o   | MINICION          |                  |                    | 100          | USCAL         | earnin  |
| Animales Donésticos y Salvajes<br>Nedios de Transporte<br>Nociones<br>Los Objetos<br>Seleccionar una destreza.<br>Recurso Ruta Troo Humano. Da click sobre la in<br>Recurso Ruta Troo Humano. Da click sobre la in<br>Recurso Ruta Troo Huma                                                                                                    | Animales Doméstico y Salvajes<br>Medios de Transporte<br>Los Objetos<br>Los Objetos<br>Seleacionar una destreza.<br>Nel destreza.<br>Medios de Transporte<br>Los Objetos<br>Seleccionar una destreza.<br>Destreza de los portes la la selecter Mentificar<br>Berlan las Partes Fina del Cuerpo Humano. Da click sobre la imagenesió.<br>Destreza imagenesió.<br>Cuerpo Humano.<br>Cuerpo Humano.<br>Cuerpo                                                                             | Las Frutas                                     | Cantidad   | recursos visibles | F                |                    |              |               |         |
| Animate Jointetico y Javages<br>Nociones<br>Los Objetos<br>Seleccionar una destreza.<br>Nociones<br>Seleccionar una destreza.<br>Nociones<br>Nociones<br>Nociones<br>Señala las Partes Finas del Cuerpo Humano. Da cick sobre la in<br>Respuesta<br>Respuesta                                                                                                    | Nationalise Conference     Noticines     Response     Classification     Response     Classification     Response     Classification     Response     Response                                                                                                    | Laboration Demolections of Columb              | Time de al |                   | Deserves Man     |                    |              |               |         |
| Nociose     Senar las partes rinas por celor por cumaro Da cirio sobre la in<br>Recurso       Recurso     Ruino       Recurso     Ruino       Ruino     Ruino                                                                                                    | Medios de Transporte<br>Nociones<br>Los Objetos<br>Seleccionar una destreza.<br>Seleccionar una destreza.<br>Seleccionar una destreza.<br>Seleccionar una destreza.<br>Seleccionar una destreza.<br>Seleccionar una destreza.<br>Seleccionar una destreza.<br>Seleccionar una destreza.                                                                                                    | Animales Domesticos y Salvajes                 | npo de ej  | ercicio           | Reconocer iden   | oncar              |              |               |         |
| Nociones<br>Los Objetos<br>Recurso magenesic. Ourop Hu.<br>recurso magenesic. Ourop Hu.<br>recurso magenesic. Ourop Hu.                                                                                                    | Nociones<br>Los Objetos<br>Los Objetos<br>Los Obje | Medios de Transporte                           | Recurre    | mes               | Senala las Parte | S Finas del Cuerpo | Humano. Da c | lick sobre la | image   |
| Los Objetos v<br>cabéca imagenesic: Querpo Hu.<br>piera imagenesic: Querpo Hu.<br>piera imagenesic: Querpo Hu.<br>piera imagenesic: Querpo Hu.<br>piera imagenesic: Querpo Hu.<br>piera imagenesic: Querpo Hu.<br>toricol. rull, imagenesic: Querpo Hu.<br>rocalia imagenesic: Querpo Hu.<br>rocalia imagenesic: Querpo Hu.<br>rocalia imagenesic: Querpo Hu.<br>romadenesic: Querpo Hu.<br>romadenesic: Querpo Hu.                                                                                                    | Los Obetos trazo magenesa: Cuerpo Hu trazo magenesa: Cuerpo Hu trazo m                                                                                                    | Nociones                                       | Recurse    | Rea Duta          | Tino             | Respuestas         | Duta         | Tion          | 1       |
| Cabeza     imagenesic     Cuerpo Hu.       Cabeza     imagenesic     Cuerpo Hu.       imagenesic     Cuerpo Hu.                                                                                                    | Seleccionar una destreza.                                                                                                    | Los Obietos                                    | brazo      | imagenes/c        | Cuerpo Hu        | dedo               | imagenes/c   | Cuerno Hu     |         |
| Seleccionar una destreza.                                                                                                    | seleccionar una destreza.                                                                                                    |                                                | cabeza     | imagenes/c        | Cuarpo Hu        | - labio            | imagenes/c   | Cuerpo Hu     |         |
| Seleccionar una destreza.                                                                                                    | Seleccionar una destreza.                                                                                                    |                                                | pie        | imagenes/c        | Cuerpo Hu        | nariz              | Imagenes/c   | Cuerpo Hu     |         |
| Seleccionar una destreza.                                                                                                    | tonco magenese. Cuerpo Hu.<br>cobecz_mul imagenese. Cuerpo Hu.<br>costecz_mul imagenese. Cuerpo Hu.<br>espalo Imagenese. Cuerpo Hu.<br>regalo Imagenese. Cuerpo Hu.<br>regalo Imagenese. Cuerpo Hu.<br>mano Imagenese. Cuerpo Hu.                                                                                                    |                                                | pierna     | imagenes/c        | Cuerpo Hu        | 010                | imagenes/c   | Cuerpo Hu     |         |
| Seleccionar una destreza.                                                                                                    | Seleccionar una destreza.                                                                                                    |                                                | tronco     | imagenes/c        | Cuerpo Hu        | oreia              | imagenes/c   | Cuerpo Hu     |         |
| Seleccionar una destreza.                                                                                                    | Seleccionar una destreza.                                                                                                    |                                                | cabeza     | mui imagenes/c    | Cuerpo Hu        |                    |              | 1             |         |
| espaida imagenesic. Ourpo Hu<br>rodina imagenesic. Ourpo Hu<br>mano imagenesic. Cuerpo Hu                                                                                                    | espalda imagenesic. Cuerpo Hu.<br>rodilina imagenesic. Cuerpo Hu.<br>mano imagenesic. Cuerpo Hu.                                                                                                    | Seleccionar una destreza                       | cuello     | imagenes/c        | Cuerpo Hu        |                    |              |               |         |
| rodilas imagenesic. Cuerpo Hu<br>mano imagenesic. Cuerpo Hu                                                                                                    | rodilas imagenesis. Cuerpo Hu<br>mano imagenesis Cuerpo Hu                                                                                                    | Beleccional una destreza.                      | espalda    | imagenes/c        | Cuerpo Hu        |                    |              |               |         |
| mano imagenesic. Cuerpo Hu                                                                                                    | mano limagenesic. Cuerpo Hu                                                                                                    |                                                | rodillas   | imagenes/c        | Cuerpo Hu        |                    |              |               |         |
|                                                                                                    |                                                                                                    |                                                | mano       | Imagenes/c        | Cuerpo Hu        |                    |              |               |         |
|                                                                                                    |                                                                                                    |                                                |            |                   |                  |                    |              |               |         |

1. Escoger la "Destreza" a la cual pertenece el ejercicio a eliminar.

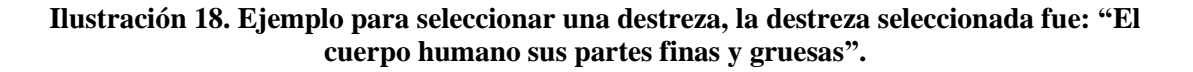

2. Escoger la "Actividad" a la cual pertenece el ejercicio.

| El Cuerpo Humano sus Partes Finas y Gruesas <ul> <li>Mombre: magen guia grupo 1:<br/>magen guia grupo 2:</li> <li>magen guia grupo 2:</li> <li>magen definicion</li> <li>Seleccionar la actividad a la cutad respuestas visible: 3</li> <li>Seleccionar la actividad a la cutad respuestas visible: 3</li> <li>Seleccionar la actividad a la cutad respuestas visible: 3</li> <li>Seleccionar la actividad a la cutad respuestas visible: 3</li> <li>Reconocer y dentificar las partes finas y Gruesas</li> <li>No de ejercicio</li> <li>Reconocer dentificar</li> <li>Reconocer dentificar</li> <li>Recurso e visible: 3</li> <li>Geurso e visible: 3</li> <li>Geurso e visible: 3</li> <li>Geurso e visible: 3</li> <li>Geurso e visible: 3</li> <li>Geurso e visible: 3</li> <li>Geurso e visible: 4</li> <li>Recurso e visible: 4</li> <li>Recurso e visible: 4</li> <li>Recurso e visible: 4</li> <li>Recurso e visible: 4</li> <li>Geurso e visible: 4</li> <li>Geurso e visible: 4</li> <li>Recurso e visible: 4</li> <li>Recurso e visible: 6</li> <li>Recurso e visible: 6</li> <li>Recurso e visible: 6</li> <li>Recurso e visible: 6</li> <li>Recurso e visible: 6</li> <li>Recurso e visible: 6</li> <l< th=""><th>jercicios Administración</th><th></th><th></th><th></th><th></th><th></th><th></th><th></th><th></th></l<></ul>                                                                                                    | jercicios Administración                                         |                               |                 |                       |           |               |              |             |          |  |  |
|----------------------------------------------------------------------------------------------------|------------------------------------------------------------------|-------------------------------|-----------------|-----------------------|-----------|---------------|--------------|-------------|----------|--|--|
| erconocer y Identificar las partes del Cuerpo Humano Finas y Gruesas<br>Bronacar y Identificar las partes del Cuerpo Humano Finas y Gruesas<br>Bronacar y Identificar las partes del Cuerpo Humano Finas y Gruesas<br>Seleccionar la actividad a la<br>cual pertenecce el ejercicio.<br>Sedeucionar la actividad a la<br>cual pertenecce el ejercicio.<br>Recursos<br>Recursos<br>Recu                                                                                                   | El Cuerpo Humano sus Partes Finas y Gruesas                      | Nombre:                       |                 | EJERCICIO 1           | PARTE     | ES FINAS      |              |             |          |  |  |
| Conserv y doutilicar is partes del Cuerpo Humano Fina's y Guessas JERCICIO 2: PARTES GRUESAS      Seleccionar la actividad a la     cual pertenece el ejercicio.      Selacionar la actividad a la     cual pertenece el ejercicio.      Too de ejercicio     Recursos     Recursos     Recurs                                                                                                    |                                                                  | Imagen guia g                 | rupo 1:         |                       |           |               | 1            | uscar       | elimina  |  |  |
| Beonacar y identificar las partes del Cuerpo Humano Finas y Grusser     magen definicion     000000     000000     000000       JERCICIO 2: PARTES GRUESA     Juscar     etimine       Seleccionar la actividad a la cual pertenecce el ejercicio.     Señala las Partes Finas del Cuerpo Humano. Da click sobre la imagen       Recurso     Imagenesic. Cuerpo Hu     Señala las Partes Finas del Cuerpo Humano. Da click sobre la imagen       Recurso     Imagenesic. Cuerpo Hu     Imagenesic. Cuerpo Hu       piema imagenesic. Cuerpo Hu     Imagenesic. Cuerpo Hu     Imagenesic. Cuerpo Hu       oreja imagenesic. Cuerpo Hu     Imagenesic. Cuerpo Hu     Imagenesic. Cuerpo Hu       oreja imagenesic. Cuerpo Hu     Imagenesic. Cuerpo Hu     Imagenesic. Cuerpo Hu       oreja imagenesic. Cuerpo Hu     Imagenesic. Cuerpo Hu     Imagenesic. Cuerpo Hu                                                                                                    | econocer y Identificar las partes del Cuerpo Humano Finas y Grue | sas Imagen guia g             | rupo 2:         |                       |           |               |              | meear       | alimia   |  |  |
| And the second second                                                                                                    | econocer y Identificar las partes del Cuerpo Humano Finas y Grue | Sas                           |                 |                       |           |               |              | uscar       | Currinte |  |  |
| Seleccionar la actividad a la cual pertenecce el ejercicio.<br>Cantidad respuestas visible: 3<br>Tipo de ejercicio<br>Instrucciones<br>Recursos<br>Recursos                                                                  | IERCICIO 2: PARTES GRUESAS                                       | Imagen definid                | cion            |                       |           |               | b            | uscar       | elimin   |  |  |
| Seleccionar la actividad a la cual pertenece el ejercicio.                                                                                                    | 57                                                               | Cantidad resp                 | uestas visibles | 3                     |           |               |              |             |          |  |  |
| Tipo de ejercicio<br>strucciones<br>Tipo de ejercicio<br>Señala las Partes Finas del Cuerpo Humano. Da click sobre la image<br>Recursos<br>Recursos<br>Recurso                                                               | Seleccioner la actividad a la                                    | Cantidad recu                 | rsos visibles:  | 5                     |           |               |              |             |          |  |  |
| roual pertenecce el ejercicio.                                                                                                    | cual pertenece el ejercicio.                                     | Tino de elercia               | nio             | Reconocer Identificar |           |               |              |             |          |  |  |
| Recurso<br>Recurso<br>Rec |                                                                  | in the decision of the second |                 |                       |           |               |              |             |          |  |  |
| Recurso Ruta Tipo<br>brazo imagenesic. Cuerpo Hu.<br>cabeza imagenesic. Cuerpo Hu.<br>pie imagenesic. Cuerpo Hu.<br>cabeza.mul. imagenesic. Cuerpo Hu.<br>cabeza.mul. imagenesic. Cuerpo Hu.<br>cabeza.mul. imagenesic. Cuerpo Hu.<br>cabeza.mul. imagenesic. Cuerpo Hu.<br>cabeza.mul. imagenesic. Cuerpo Hu.<br>rotilias imagenesic. Cuerpo Hu.<br>rotilias imagenesic. Cuerpo Hu.<br>mano imagenesic. Cuerpo Hu.                                                                                                    |                                                                  | Instrucciones                 |                 | Senala las Pa         | artes Fir | as del Cuerpo | Humano. Da c | ICK SODIE I | a image  |  |  |
| Recurso     Ruta     Tipo       brazo     imagenes/c.     Cuerpo Hu.       cabeza     imagenes/c.     Cuerpo Hu.       piema     imagenes/c.     Cuerpo Hu.       piema     imagenes/c.     Cuerpo Hu.       cabeza     imagenes/c.     Cuerpo Hu.       piema     imagenes/c.     Cuerpo Hu.       cabeza     imagenes/c.     Cuerpo Hu.       cabeza     imagenes/c.     Cuerpo Hu.       cabeza     imagenes/c.     Cuerpo Hu.       cabeza     imagenes/c.     Cuerpo Hu.       cabeza     imagenes/c.     Cuerpo Hu.       cabeza     imagenes/c.     Cuerpo Hu.       cabeza     imagenes/c.     Cuerpo Hu.       cabeza     imagenes/c.     Cuerpo Hu.       cabeza     imagenes/c.     Cuerpo Hu.       cabeza     imagenes/c.     Cuerpo Hu.       rodiliae     imagenes/c.     Cuerpo Hu.       mano     imagenes/c.     Cuerpo Hu.                                                                                                    |                                                                  | recursos                      |                 |                       | _         | respuestas    | 1            | 1           |          |  |  |
| brazo imagenesic. Ouerpo Hu.<br>cabeza imagenesic. Ouerpo Hu.<br>ple imagenesic. Ouerpo Hu.<br>ple imagenesic. Ouerpo Hu.<br>cabeza mul. imagenesic. Ouerpo Hu.<br>cabeza mul. imagenesic. Ouerpo Hu.<br>cabeza mul. imagenesic. Ouerpo Hu.<br>rodilias imagenesic. Ouerpo Hu.<br>mano imagenesic. Ouerpo Hu.                                                                                                    |                                                                  | Recurso                       | Ruta            | Tipo                  | +         | Recurso       | Ruta         | Tipo        |          |  |  |
| pie imagenesic. Cuerpo Hu.<br>piema imagenesic. Cuerpo Hu.<br>piema imagenesic. Cuerpo Hu.<br>torico imagenesic. Cuerpo Hu.<br>coreio imagenesic. Cuerpo Hu.<br>coreio imagenesic. Cuerpo Hu.<br>espaida imagenesic. Cuerpo Hu.<br>rodiliae imagenesic. Cuerpo Hu.<br>mano imagenesic. Cuerpo Hu.                                                                                                    |                                                                  | brazo                         | imagenes/c      | Cuerpo Hu             |           | dedo          | imagenes/c   | Cuerpo H    | U        |  |  |
| pie magenesic. Ouerpo Hu.<br>pierco imagenesic. Ouerpo Hu.<br>odo imagenesic. Ouerpo Hu.<br>odo imagenesic. Ouerpo Hu.<br>oreja imagenesic. Ouerpo Hu.<br>rodilas imagenesic. Ouerpo Hu.<br>rodilas imagenesic. Ouerpo Hu.<br>mano imagenesic. Ouerpo Hu.                                                                                                    |                                                                  | cabeza                        | imagenes/c      | Cuerpo Hu             |           | 12010         | imagenes/c   | Cuerpo H    | U        |  |  |
| pierna imagenesic. Durpo Hu<br>tonco<br>caseamui<br>caseamui<br>caseamui<br>caseamui<br>espaida imagenesic<br>curpo Hu<br>rodilas imagenesic<br>Curpo Hu<br>rodilas imagenesic<br>Curpo Hu<br>rodilas imagenesic<br>Curpo Hu<br>rodilas imagenesic<br>Curpo Hu                                                                                                    |                                                                  | pie                           | imagenes/c      | Guerpo Hu             |           | nanz          | imagenes/c   | Cuerpo H    | U        |  |  |
| Coloca_mujImagenesicCuerpo Hu<br>Coloca_mujImagenesicCuerpo Hu<br>Coloca_mujImagenesicCuerpo Hu<br>rodilas imagenesicCuerpo Hu<br>mano imagenesicCuerpo Hu                                                                                                    |                                                                  | piema                         | imagenes/c      | Cuerpo Hu             |           | loroin        | imagenes/c   | Cuerpo H    | U        |  |  |
| cuello Guargo Hu<br>espaida magenesicCuerpo Hu<br>rodilas magenesicCuerpo Hu<br>mano imagenesicCuerpo Hu                                                                                                    |                                                                  | cabeza, mui                   | imagenes/c      | Cuerpo Hu             |           | oreja         | imagenes/c   | Cuerpo H    | u        |  |  |
| isagaida imagenesic. Ouero Hu<br>espaida imagenesic. Ouero Hu<br>rodilas imagenesic. Cuero Hu<br>mano imagenesic. Cuero Hu                                                                                                    |                                                                  | cabeza_muj.                   | imagenes/c      | Cuerpo Hu             |           |               |              |             |          |  |  |
| rodiilas imagenesic. Ouerpo Hu<br>mano imagenesic.   Cuerpo Hu                                                                                                    |                                                                  | lesnalda                      | imagenesic      | Cuerpo Hu             |           |               |              |             |          |  |  |
| mano imagenesic. Cuerpo Hu                                                                                                    |                                                                  | rodillas                      | imagenesic      | Cuerpo Hu             |           |               |              |             |          |  |  |
|                                                                                                    |                                                                  | mano                          | imagenesic      | Cueroo Hu             |           |               |              |             |          |  |  |
|                                                                                                    |                                                                  |                               |                 |                       |           |               |              |             |          |  |  |

Ilustración 19. Ejemplo para seleccionar la actividad de una destreza, la actividad seleccionada fue: "Reconocer e identificar las partes del cuerpo humano finas y gruesas".

3. Seleccione el "Ejercicio" que desee eliminar.

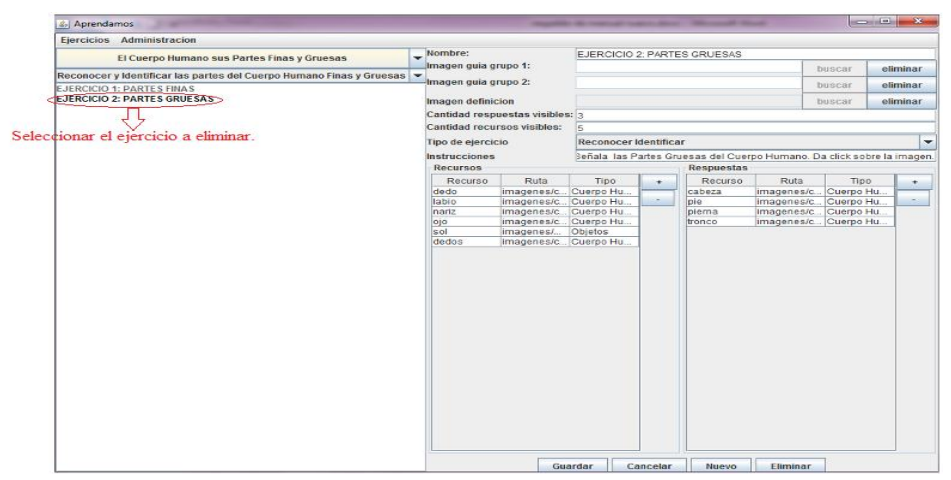

Ilustración 20. Ejemplo para seleccionar el ejercicio a eliminar, se seleccionó el ejercicio: "Partes gruesas" para eliminar.

4. Dar click en "Eliminar" y el ejercicio desaparecerá del listado a la izquierda.

| Aprendamos                                                       |                     |                                    |           |          |                |            | (sources)  | 2   ×   | N                           |
|------------------------------------------------------------------|---------------------|------------------------------------|-----------|----------|----------------|------------|------------|---------|-----------------------------|
| Ejercicios Administracion                                        |                     |                                    |           |          |                |            |            |         | 1                           |
| El Cuerno Humano sus Partes Finas y Gruesas                      | Nombre:             |                                    | EJERCICIO | 1: PARTI | ES FINAS       |            |            |         |                             |
|                                                                  | Imagen guia g       | rupo 1:                            |           |          |                | 1          | uscar e    | liminar |                             |
| econocer y Identificar las partes del Cuerpo Humano Finas y Grue | sas 💌 Imagen guia g | rupo 2:                            |           |          |                |            | meear      | liminar | 1                           |
| JERCICIO 1: PARTES FINAS                                         |                     |                                    |           |          |                |            | 100001 0   | annaa   | 4                           |
| JERCICIO 2: PARTES GRUESAS                                       | Imagen definie      | tion                               |           |          |                |            | uscar e    | liminar |                             |
|                                                                  | Cantidad resp       | uestas visibles                    | 8: 3      |          |                |            |            |         |                             |
|                                                                  | Cantidad recu       | rsos visibles:                     | 5         |          |                |            |            |         |                             |
|                                                                  | Tipo de ejerció     | Tipo de ejercicio<br>Instrucciones |           |          | ar             |            |            | -       |                             |
|                                                                  | Instrucciones       |                                    |           |          | nas del Cuerpo | ·          |            |         |                             |
|                                                                  | Recursos            |                                    |           |          | Respuestas     |            |            |         |                             |
|                                                                  | Recurso             | Ruta                               | Tipo      | +        | Recurso        | Ruta       | Tipo       | +       |                             |
|                                                                  | brazo               | imagenes/c                         | Cuerpo Hu | -        | dedo           | imagenes/c | Cuerpo Hu  | -       |                             |
|                                                                  | cabeza              | imagenes/c                         | Cuerpo Hu | -        | labio          | imagenes/c | Cuerpo Hu  |         |                             |
|                                                                  | ple                 | Imagenes/c                         | Cuerpo Hu |          | nariz          | Imagenes/c | Cuerpo Hu. |         |                             |
|                                                                  | piema               | imagenes/c                         | Cuerpo Hu |          | ojo            | imagenes/c | Cuerpo Hu  | -       |                             |
|                                                                  | tronco              | imagenes/c                         | Cuerpo Hu |          | oreja          | imagenes/c | Cuerpo Hu  | -       |                             |
|                                                                  | cuello              | imagenes/c                         | Cuerpo Hu |          |                |            |            |         |                             |
|                                                                  | espaida             | imagenes/c                         | Cuerpo Hu |          |                |            |            |         |                             |
|                                                                  | rodillas            | imagenes/c                         | Cuerpo Hu |          |                |            |            |         |                             |
|                                                                  | mano                | Imagenes/c                         | Cuerpo Hu |          |                |            |            |         |                             |
|                                                                  |                     |                                    |           |          |                |            |            |         |                             |
|                                                                  |                     |                                    |           |          |                |            |            |         |                             |
|                                                                  |                     |                                    |           |          |                |            |            |         |                             |
|                                                                  |                     |                                    |           |          |                |            |            |         |                             |
|                                                                  |                     |                                    |           |          |                |            |            |         |                             |
|                                                                  |                     |                                    |           |          |                |            |            |         |                             |
|                                                                  |                     |                                    |           |          |                |            |            |         |                             |
|                                                                  |                     |                                    |           |          |                |            |            |         |                             |
|                                                                  |                     |                                    |           |          |                |            |            |         |                             |
|                                                                  |                     |                                    |           |          |                |            |            |         |                             |
|                                                                  |                     |                                    |           |          |                |            |            |         |                             |
|                                                                  |                     |                                    |           |          |                |            |            |         |                             |
|                                                                  |                     |                                    |           |          |                |            |            |         |                             |
|                                                                  | 1                   |                                    |           |          |                |            |            | Dar     | click en eliminar para que  |
|                                                                  |                     | Gu                                 | ardar C   | ancelar  | Nuevo          | Eliminar   |            |         | cucie en cumuna para que    |
|                                                                  |                     | Club                               |           | 1002101  | 100000         |            | 2          | - ajer  | ercio se elimine del listad |

Ilustración 21. Ejemplo para eliminar el ejercicio seleccionado.

#### 1.2.3 Pasos a seguir para modificar y guardar un Ejercicio.

#### Pasos para seleccionar el ejercicio a modificar

1. Escoger la "Destreza" a la cual pertenece el ejercicio a modificar.

| icios Administrac         | ion                              |         |                 |                 |               |           |               |              |                 |        |
|---------------------------|----------------------------------|---------|-----------------|-----------------|---------------|-----------|---------------|--------------|-----------------|--------|
| El Cuerpo Hu              | mano sus Partes Finas y Groesas  | -       | Nombre:         |                 | EJERCICIO 1   | : PARTE   | ES FINAS      |              |                 |        |
|                           |                                  |         | Imagen guia g   | rupo 1:         |               |           |               | b            | uscar e         | limina |
| / ·                       | Itiles de Aseo Personal          |         | Imagen guia g   | rupo 2:         |               |           |               | 1            | uscar e         | limina |
| El Cuerpo Hu              | imano sus Partes Finas y Gruesas | 1       |                 |                 |               |           |               |              |                 |        |
|                           | Los Alimentos                    |         | imagen dennik   | non             | -             |           |               | 1            | uscar e         |        |
|                           |                                  | 1       | Cantidad resp   | uestas visibles | 3             |           |               |              |                 |        |
|                           | Las Frutas                       |         | Cantidad recu   | rsos visibles:  | 5             |           |               |              |                 |        |
| Anim                      | ales Domésticos y Salvajes       | A       | Tipo de ejerció | 10              | Reconocer la  | dentifica | ır            |              |                 |        |
|                           | Medios de Transporte             | /       | Instrucciones   |                 | Señala las Pa | artes Fir | as del Cuerpo | Humano. Da d | ick sobre la ir | mage   |
|                           |                                  |         | Recursos        |                 |               |           | Respuestas    |              |                 | -      |
|                           | Nociones                         |         | Recurso         | Ruta            | Tipo          | +         | Recurso       | Ruta         | Tipo            |        |
|                           | Los Objetos                      |         | brazo           | imagenes/c      | Cuerpo Hu     |           | dedo          | imagenes/c   | Cuerpo Hu       | -      |
|                           |                                  |         | cabeza          | imagenes/c      | Cuerpo Hu     | - /       | labio         | imagenes/c   | Cuerpo Hu       | 1      |
|                           |                                  |         | pie             | imagenes/c      | Cuerpo Hu     |           | nariz         | imagenes/c   | Cuerpo Hu       |        |
|                           | 2 5                              |         | piema           | imagenes/c      | Cuerpo Hu     |           | ojo           | imagenes/c . | Cuerpo Hu       |        |
|                           | $\mathbf{X}$                     |         | tronco          | imagenes/c      | Cuerpo Hu     |           | oreja         | imagenes/c   | Cuerpo Hu       |        |
|                           | $\sim$                           |         | cabeza_muj.     | imagenes/c      | Cuerpo Hu     |           |               |              |                 |        |
| Selec                     | cionar una destreza.             |         | cuello          | imagenes/c      | Cuerpo Hu     |           |               |              |                 |        |
| Scieccional and desireza. |                                  | espalda | imagenes/c      | Cuerpo Hu       |               |           |               |              |                 |        |
|                           |                                  |         | rodillas        | imagenes/c      | Cuerpo Hu     |           |               |              |                 |        |
|                           |                                  |         | mano            | imagenes/c      | Cuerpo Hu     |           |               |              |                 |        |
|                           |                                  |         |                 |                 |               |           |               |              |                 |        |

Ilustración 22. Ejemplo para seleccionar la destreza a cual pertenece el ejercicio a modificar, la destreza seleccionada fue: "El cuerpo humano sus partes finas y gruesas".

2. Escoger la "Actividad" a la cual pertenece el ejercicio a modificar.

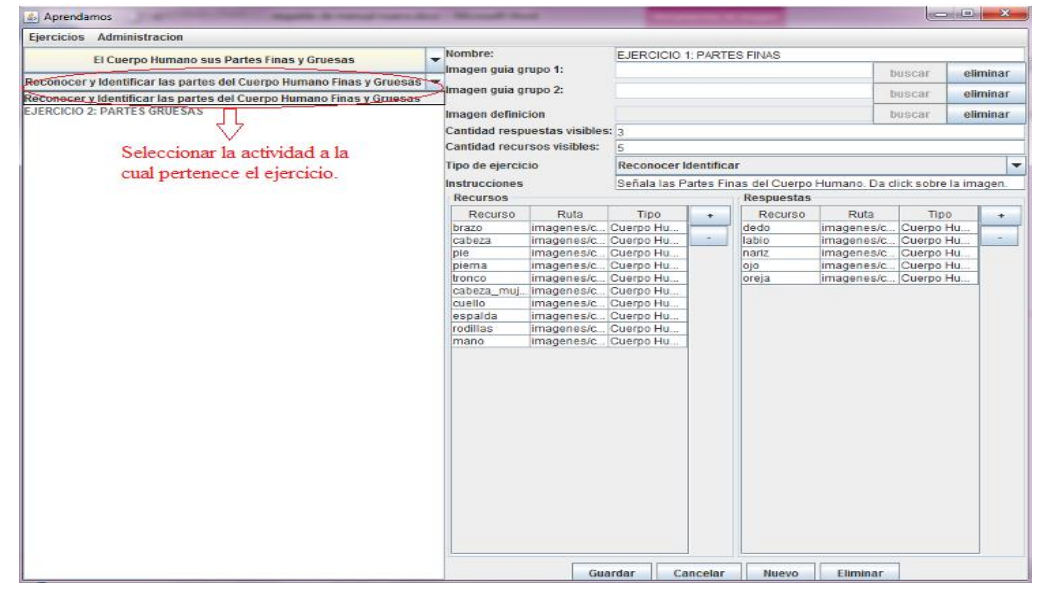

Ilustración 23. Ejemplo para seleccionar la actividad de la destreza a la cual pertenece el ejercicio a modificar, la actividad seleccionada fue: "Reconocer e identificar el cuerpo humano sus partes finas y gruesas".

3. Seleccione el "Ejercicio" a modificar.

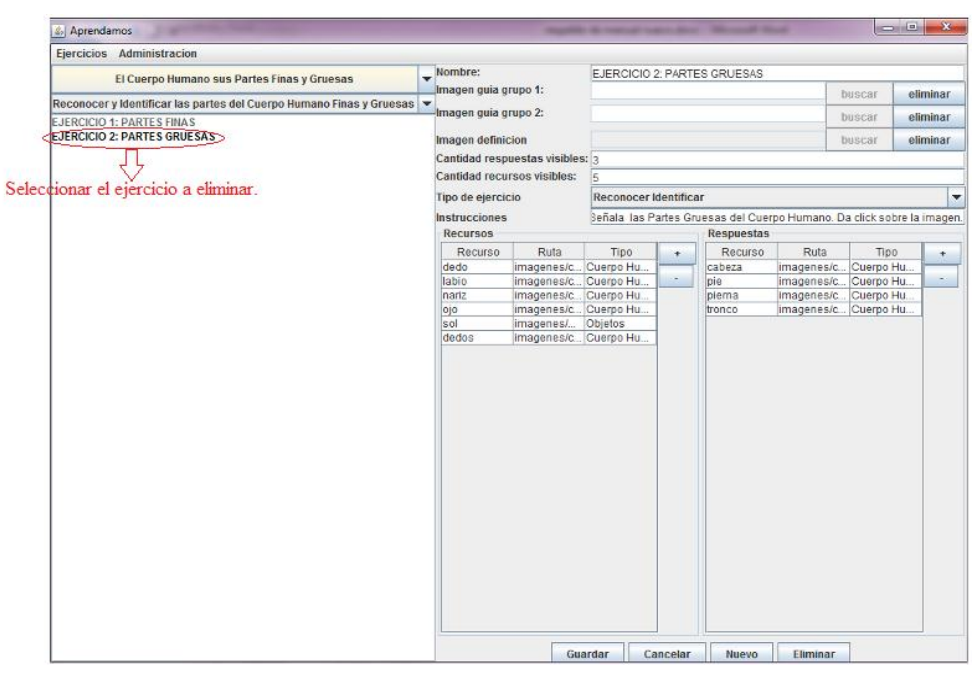

Ilustración 24. Ejemplo para seleccionar el ejercicio a modificar, se seleccionó el ejercicio: "Partes finas" para modificar.

**Recuerde:** Que los siguientes pasos se usa para modificar el ejercicio, en donde usted lo desee. Por ejemplo:

Si desea cambiar el nombre del ejercicio, si encontró alguna falta ortográfica en los datos de los ejercicios, si las imágenes no son las adecuadas para los ejercicios, etc. Se puede realizar las modificaciones.

# Pasos para modificar y guardar la información modificada del ejercicio seleccionado.

- 1. Modificar el "Nombre" del ejercicio.
- 2. Modificar seleccionando el "Tipo del ejercicio" que se pretende realizar, recordar que hay cuatro tipos de ejercicios que son:

Reconocer asociar. Reconocer identificar. Reconocer clasificar. Separar.

3. Colocar en cantidad de repuestas visibles - el número de respuesta que tendrá el ejercicio a modificar.

- 4. Colocar en recursos visibles el número de recurso a modificar.
- 5. Modificar la "Instrucción" del ejercicio seleccionado.
- 6. El botón con el signo más "+" sirve para seleccionar, modificar y colocar las imágenes que se utilizaran para los ejercicios.
- 7. El botón con el signo menos "-".- Sirve para modificar o eliminar las imágenes de los ejercicios. Se selecciona la imagen en la tabla y se da click en el botón con el signo menos "-".
- 8. Dar click en "Guardar" para que el ejercicio modificado sea guardado nuevamente.

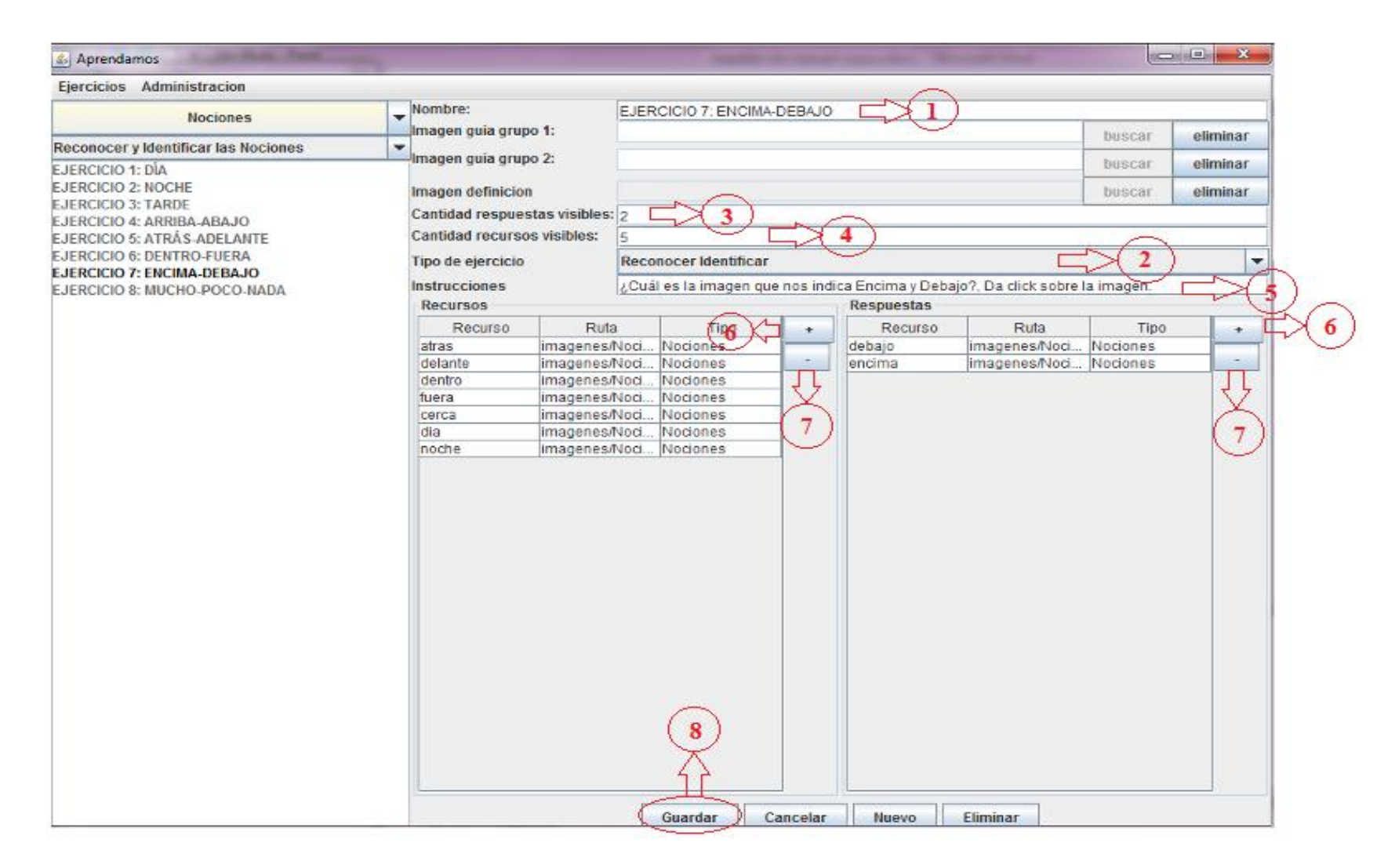

Ilustración 25. Opciones de la funcionalidad para modificar y guardar un ejercicio. Se tomó como ejemplo el ejercicio "Encima – Debajo" perteneciente a la destreza de las nociones.